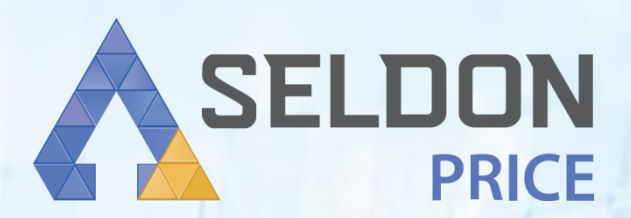

# Методический материал

## Содержание

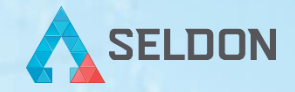

#### Назначение Seldon.Price

1. Как авторизоваться в системе и настроить ее под себя?

- 1.1. Общие настройки
- 1.2. Текущие подписки
- 1.3. Безопасность
- 1.4. Поддержка
- 2. Как начать работу в системе?
  - 2.1. Блок «Товары»
  - 2.2. Блок «Медикаменты»

## Назначение Seldon.Price

SELDON

Seldon.Price — сервис формирования, обоснования и контроля обоснования начальной (максимальной) цены товара для закупки. Основное назначение — подбор контрактов для обоснования НМЦК заказчиком.

| Текущих закупи<br><b>97,1</b> т | ок<br>ИС<br>14105 за сутки | Заключено контрактов<br><b>24,4</b> млн<br>+ 280937 за месяц | Поставщиков<br>1,3 млн<br>47199 за полгода | Заказчиков<br>238,5 тыс. очи сения<br>238,5 + 2607 за полгода |
|---------------------------------|----------------------------|--------------------------------------------------------------|--------------------------------------------|---------------------------------------------------------------|
| Nati                            |                            |                                                              | 80450 поставляли продукцию в этом месяце   | 52551 закупались в этом месяце                                |

## Чем полезно

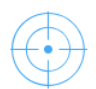

#### Изучайте разброс цен

Указывайте конкурентную цену, чтобы в ваших закупках всегда были заявки. Показываем на графике распределение цен на выбранную дату или период.

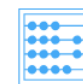

#### Корректируйте цену

Используйте коэффициенты, чтобы сделать любую цену контракта обоснованной. Можно задать повышающий коэффициент, дефлятор, учесть другие условия закупки.

| F |          |
|---|----------|
|   | _        |
|   |          |
|   | 0        |
|   | <b>Q</b> |

#### Добавляйте еще контракты

Исключайте ненужные и добавляйте подходящие например, в своем регионе. До пяти контрактов в обосновании. Выгружайте одной кнопкой.

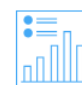

#### Подтверждайте свою правоту

Ваша цена, подтвержденная обоснованием, будет соответствовать требованиям законодательства. А контракт с привлекательными условиями найдет своего поставщика. 1. Как авторизоваться в системе и настроить ее под себя?

На стартовой странице в правом верхнем углу нажмите «Войти».

## Аналитика цен и обоснование НМЦК

SELDON

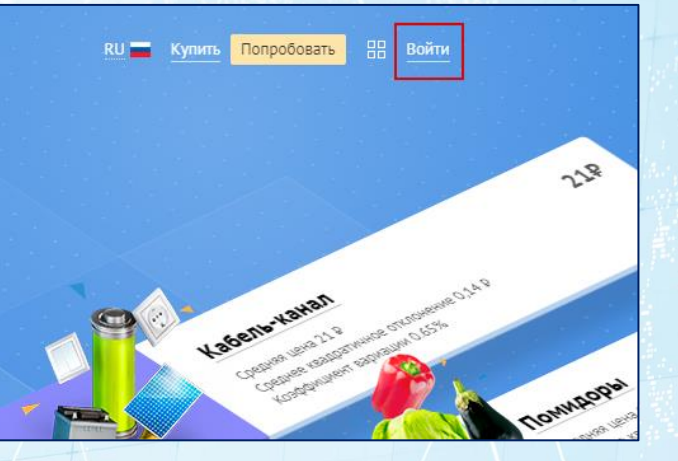

SEI DON

После нажатия появится окно авторизации, где нужно указать в соответствующих полях ваш логин - *Электронную почту/Телефон* - и *Пароль*.

| Электронная почта/Телефон |                |
|---------------------------|----------------|
|                           |                |
| 🗹 Запомнить меня          | Забыли пароль: |

SELDON

## 1. Как авторизоваться в системе и настроить ее под себя?

Показать

Показать

Если вы забыли пароль, то можете создать новый, нажав «Забыли пароль?».

В появившемся окне укажите адрес электронной почты или номер телефона, куда будет выслана информация для изменения параметров входа.

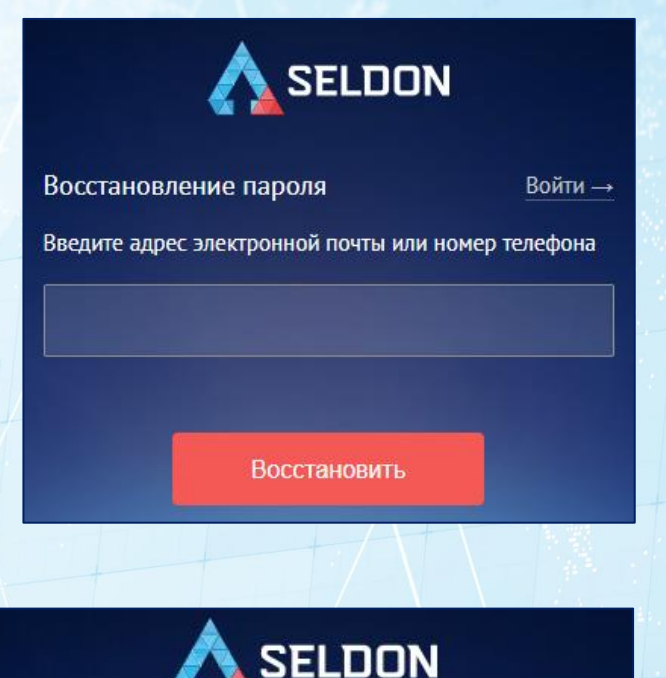

Изменить

Восстановление пароля

Проверьте электронную почту, чтобы восстановить пароль. В полученном письме будет ссылка для создания нового пароля. Перейдите по ней и укажите актуальные данные, затем нажмите «Изменить».

#### 1.1. Общие настройки

SELDON

PRICE

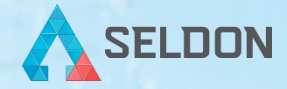

Чтобы указать персональные данные о себе и компании, зайдите в личный кабинет, кликните на иконку с силуэтом человечка в правом верхнем углу и перейдите в «*Настройки*».

## Аналитика цен и обоснование НМЦК

Подбирайте контракты для обоснования начальной цены за секунды. Анализируйте цены на товары и услуги, чтобы сделать свой бизнес более конкурентным.

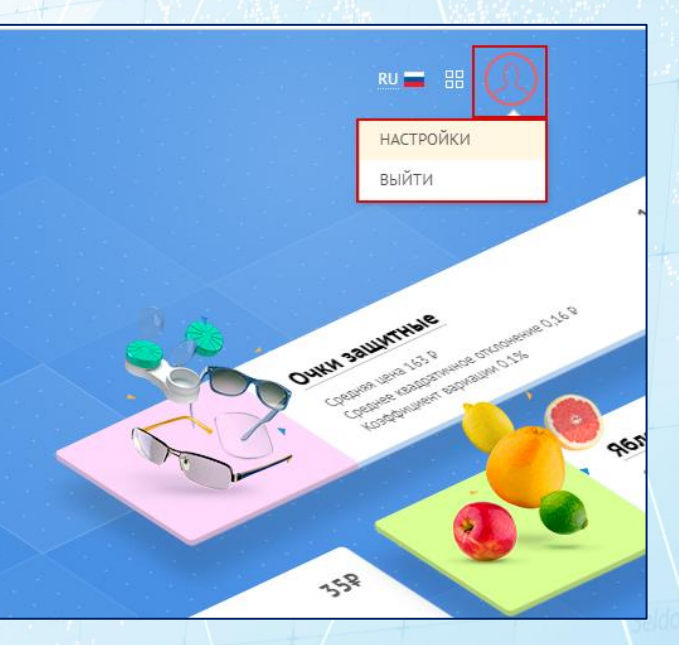

## 1.1. Общие настройки

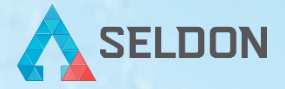

В открывшейся форме заполните поля необходимой информацией и сохраните внесенные данные.

| 33                               | грузить другое фото | Пол                          | Язык в системе |
|----------------------------------|---------------------|------------------------------|----------------|
|                                  | Выбрать файл        | • Мужской                    | Русский        |
|                                  | bioporo quini       | 🔘 Женский                    |                |
| мя                               |                     | Фамилия                      |                |
| Иван                             |                     | Фамилия<br>Петров            |                |
| Мя<br>Иван                       |                     | Фамилия Петров Телефон       |                |
| Ияан<br>Иван<br>лектронная почта |                     | Фамилия<br>Петров<br>Телефон |                |

конфиденциальности.

#### Компания

Вы всегда можете найти информацию в Seldon Basis

ОГРН или ИНН

5137746238823

Общество с ограниченной ответственностью "СЕЛДОН ПРО"

#### 💡 Москва

| инн  |               |
|------|---------------|
| ОГРН | 5137746238823 |
| кпп  |               |

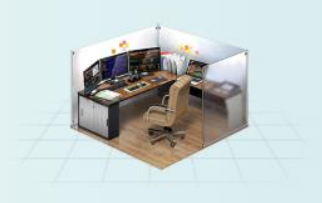

Регионы вашей закупочной деятельности

## 1.2. Текущие подписки

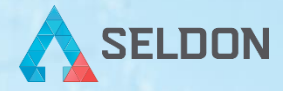

Помимо прочего, вы можете узнать, к каким еще продуктам Seldon у вас есть доступ, или получить его. Для этого перейдите во вкладку «*Текущие подписки*».

| Общие           | настройки Текущие подп                            | иски Безопасность |
|-----------------|---------------------------------------------------|-------------------|
| SELDON<br>BASIS | <b>Активная подписка</b><br>до 19 апреля 2112 г.  | Продлить подписку |
|                 | <b>Активная подписка</b><br>до 5 сентября 2112 г. | Продлить подписку |
| SELDON          | <b>Активная подписка</b><br>до 19 апреля 2112 г.  |                   |
|                 | <b>Активная подписка</b><br>до 29 ноября 2112 г.  | Продлить подписку |
|                 | <b>Активная подписка</b><br>до 5 сентября 2112 г. | Продлить подписку |

## 1.3. Безопасность

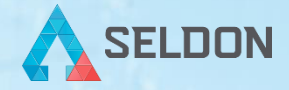

Если вы хотите изменить пароль, перейдите во вкладку «Безопасность» и укажите актуальные данные.

|                   | Общие настройки        | Текущие подписки          | Безопасность             |  |
|-------------------|------------------------|---------------------------|--------------------------|--|
|                   |                        |                           |                          |  |
|                   |                        |                           |                          |  |
| Изменить па       | роль                   |                           |                          |  |
|                   |                        |                           |                          |  |
| Придумаите на,    | дежныи пароль и не исг | пользуите его в других ме | естах.                   |  |
| Старый пароль     |                        |                           |                          |  |
|                   | Показать               |                           |                          |  |
| Новый пароль      |                        |                           |                          |  |
|                   |                        |                           |                          |  |
|                   | Показать               | Минималы<br>8 символо     | ная длина пароля –<br>в. |  |
|                   | Показать               | Минималы<br>8 символо     | ная длина пароля –<br>в. |  |
| Повторите новый п | Показать               | Минималы<br>8 символо     | ная длина пароля –<br>в. |  |

## 1.4. Поддержка

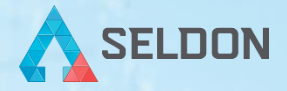

Если у вас возникли трудности при работе с системой, обратитесь к своему сопровождающему специалисту или в службу технической поддержки.

Бесплатная горячая линия: 8-800-2000-100

Электронная почта: help@seldon.ru

Режим работы техподдержки: с 7:00 до 19:00 (по московскому времени)

## 2. Как начать работу в системе?

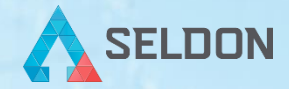

После успешного входа откроется главная страница авторизованного пользователя:

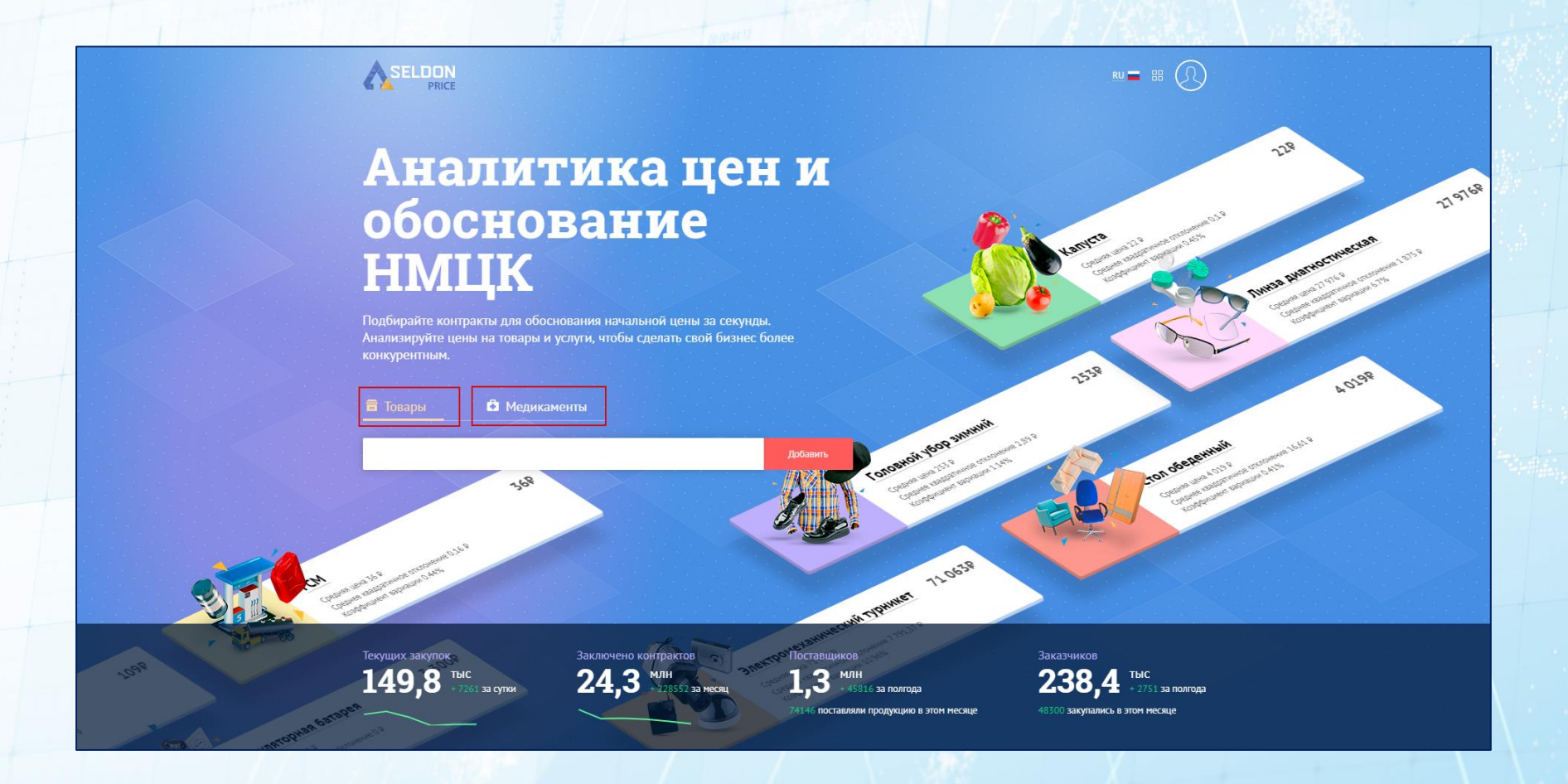

#### 2. Как начать работу в системе?

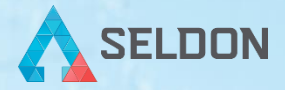

Чтобы приступить к обоснованию цены товара, необходимо выбрать нужную категорию - «*Товары*» (это функционал для обоснования НМЦК различных видов товаров в соответствии с ПП 567) или «*Медикаменты*» (функционал для обоснования НМЦК в закупках лекарственных средств в соответствии с ПП 871Н, будет полезен всем, кто обосновывает цены на лекарственные препараты).

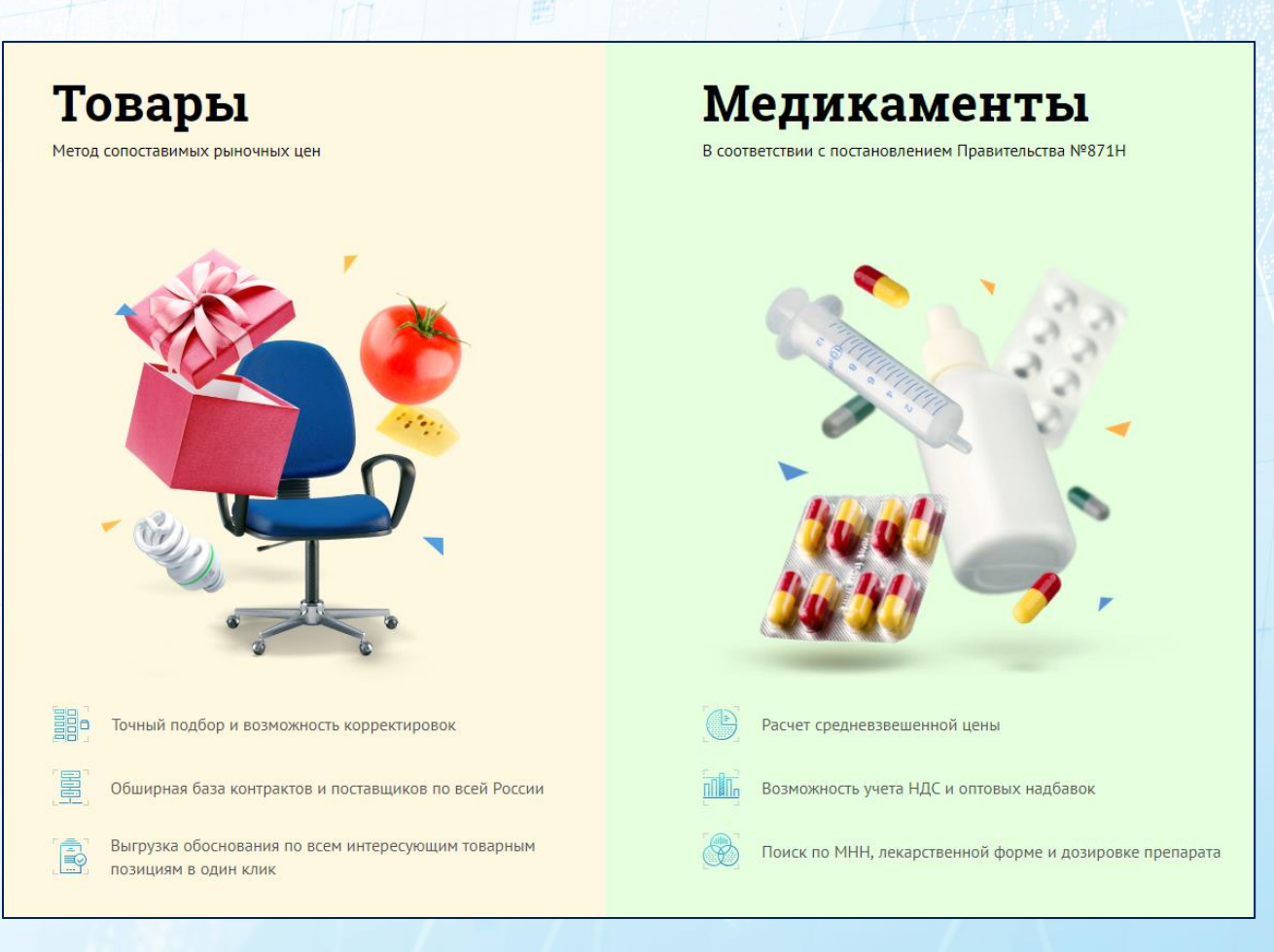

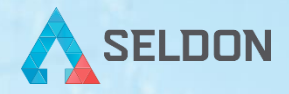

В блоке «**Товары**» вы можете рассчитать начальную максимальную цену интересующего товара. Для обоснования НМЦК сервис использует **метод сопоставимых рыночных цен** – подбирает соответствующие контракты из постоянно пополняющейся базы.

Рассмотрим поэтапно расчет НМЦК товара.

Укажите в поисковой строке интересующий товар и примените поиск (клавиша enter или «**Добавить**»). Например, обоснуем стоимость трактора (сельскохозяйственная техника). Чтобы результаты поиска были релевантными, указывайте общее, ёмкое, однозначное наименование товара (не нужно писать «Четырехколесный трактор с плугом»).

|                                 | Добавить                                                                                                    |                                  |                                    |
|---------------------------------|----------------------------------------------------------------------------------------------------|----------------------------------|------------------------------------|
| Вы добавили 1 товар для обоснов | ания Удалить все Сохранить список                                                                                 |                                  |                                    |
|                                 | Трактор<br>Средняя цена 7 251,98 Р / шт<br>Среднее квадратичное отклонение 364.45 Р<br>Коэффициент вариации 5.03% | 7 251,98 ₽ ×<br>- 1 +            | Итоговая НМЦК<br><b>7 251,98</b> ₽ |
|                                 | 28.30.23.110         29.32.30.390         28.30.21.110         32.40.39.191         28.30.93.000         Eme 215  | Выбрано 3 товара из контрактов 🝷 | Выгрузить<br>() Excel              |
|                                 |                                                                                                    |                                  | Calday                             |

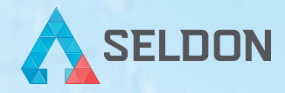

Некоторые искомые фразы могут быть менее популярными/распространенными, и в этом случае системе не всегда удается найти подходящее количество контрактов для обоснования.

Обращаем ваше внимание, что сервис ищет совпадения в товарах контрактов по 44-Ф3, исполнение которых завершено. Если товар контракта на источнике конкретизирован, прописаны марки/типы и т.д., то вы сможете найти такие товары контрактов, но, по опыту, чаще мы наблюдаем ситуацию с общими названиями товаров, когда модели/типы/свойства подробно описываются уже в самом контракте. Учитывайте это при вводе поискового запроса.

В случае, если сервис не нашел по полному совпадению достаточного числа контрактов для обоснования, он автоматически расширяет выдачу близкими товарами (в сниппете товара появляется значок лупы).

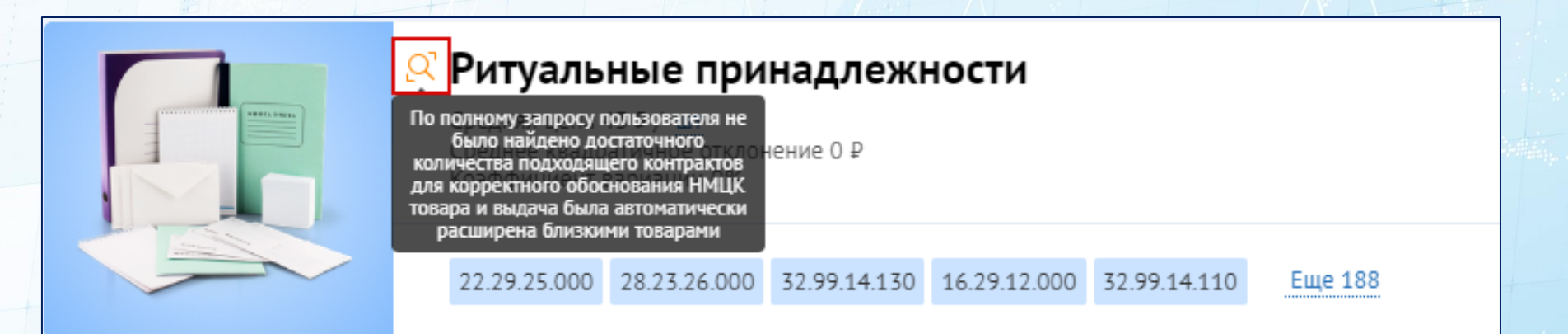

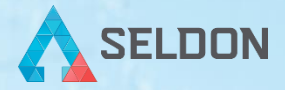

Единица измерения искомого товара определяется автоматически. Для корректировки кликните на единицу, выбранную по умолчанию (в данном случае «*шm*»), и в появившемся окне укажите нужную.

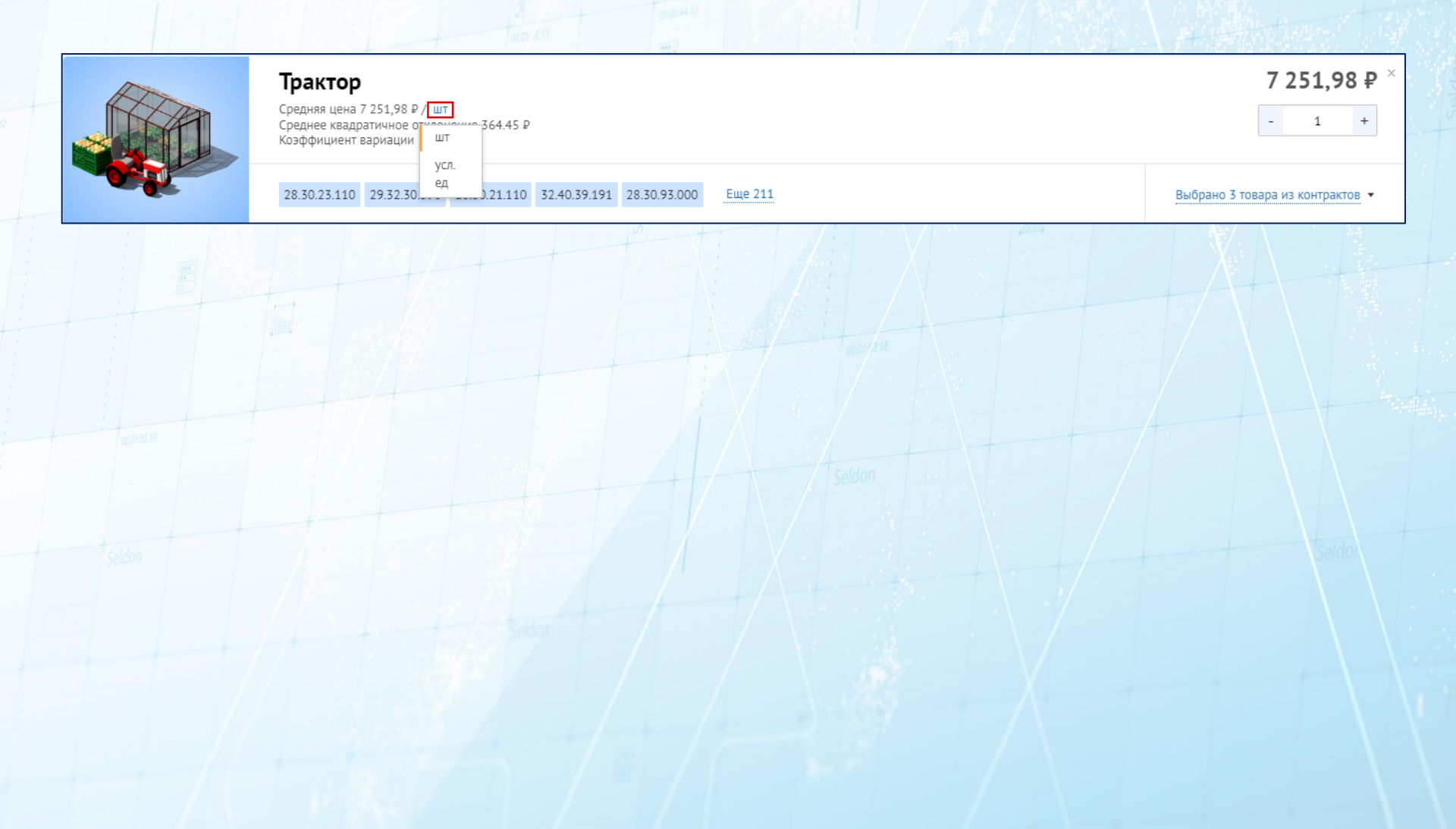

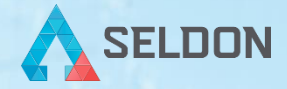

Некоторые товары могут иметь неоднозначное наименование. Например, трактор может быть как сельскохозяйственной техникой, так и детской игрушкой. Сервис показывает ОКПД2, которые встретились в контрактах, где мы нашли товары по поисковому запросу.

Чтобы произвести расчет стоимости корректно, скорректируем коды ОКПД2 в соответствии с потребностью – кликните «*Еще...*».

В появившемся окне отметьте нужные коды ОКПД2 – снимите выделение с позиций всего списка и проставьте галочки в чекбоксах тех позиций, которые вас интересуют.

#### ОКПД2 Снять выделение Поиск 46.61.11.000 — Услуги по оптовой торговле сельскохозяйственными и лесохозяйств... 46.69.19.190 — Услуги по оптовой торговле прочими машинами, приборами, аппар... 47.19.10.000 — Услуги по розничной торговле большим товарным ассортиментом с ... 47.19.20.000 — Услуги по розничной торговле большим товарным ассортиментом н.... 47.52.60.000 — Услуги по розничной торговле садово-огородной техникой и инвент.... 47.65.10.000 — Услуги по розничной торговле играми и игрушками в специализиро.... 47.78.90.000 — Услуги по розничной торговле непродовольственными товарами, не... 49.41.20.000 — Услуги по аренде грузовых транспортных средств с водителем ✓ 52.29.20.000 — Услуги транспортные вспомогательные прочие, не включенные в др... 53.10.11.000 — Услуги почтовой связи общего пользования, связанные с газетами и.... 58.11.11.000 — Учебники печатные общеобразовательного назначения 58.11.12.000 — Книги печатные профессиональные, технические и научные 58.11.13.000 — Книги печатные для детей 58.11.19.000 — Книги, брошюры, листовки печатные прочие и подобные печатные ... 58.14.11.190 — Журналы печатные и периодические издания общего интереса про... 58.19.19.190 — Продукция издательская печатная прочая, не включенная в другие ... 65.12.21.000 — Услуги по страхованию гражданской ответственности владельцев а... 65.12.29.000 — Услуги по страхованию автотранспортных средств прочие 65.20.21.000 — Услуги по перестрахованию обязательств по страхованию гражданс... 77.39.19.119 — Услуги по аренде и лизингу прочих машин и оборудования научног... 81.29.12.000 — Услуги по подметанию и уборке снега 91.01.11.000 — Услуги библиотек

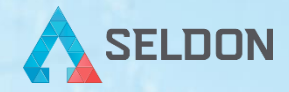

Указав нужные, закройте окно, и значение НМЦК просчитается в соответствии с заданными кодами (в сниппете товара коды будут подсвечены голубым).

| Вы добавили 1 товар для обосно | вания Удалить все Сохранить список                                                                                |                                                  |                                    |
|--------------------------------|----------------------------------------------------------------------------------------------------|--------------------------------------------------|------------------------------------|
|                                | Трактор<br>Средняя цена 7 251,98 Р / шт<br>Среднее квадратичное отклонение 364.45 Р<br>Коэффициент вариации 5.03% | 7 251,98 ₽ ×         -       1         +       + | Итоговая НМЦК<br><b>7 251,98</b> ₽ |
|                                | 28.30.25.110         29.32.30.390         28.30.21.110         32.40.39.191         28.30.93.000         Еще 215  | Выбрано 3 товара из контрактов 🔻                 | Выгрузить                          |
| -                              |                                                                                                    |                                                  | K Excel Doc                        |

Если необходимо уточнить параметры поиска (регион, ценовой диапазон, дата заключения контракта), посмотреть, какие именно товары контрактов были подобраны, а также изменить выборку или скорректировать стоимость товара, нажмите на «Выбрано 3 товара из контрактов».

| Вы добавили 1 товар для обосное | ания Удалить все Сохранить список                                                                                |                                  |                                    |
|---------------------------------|----------------------------------------------------------------------------------------------------|----------------------------------|------------------------------------|
|                                 | Трактор<br>Средняя цена 7 251,98 Р/шт<br>Среднее квадратичное отклонение 364.45 Р<br>Коэффициент вариации 5.03%  | 7 251,98 ₽ ×<br>- 1 +            | Итоговая НМЦК<br><b>7 251,98</b> ₽ |
|                                 | 28.30.23.110         29.32.30.390         28.30.21.110         32.40.39.191         28.30.93.000         Eme 215 | Выбрано 3 товара из контрактов 🔻 | Выгрузить<br>() Excel              |

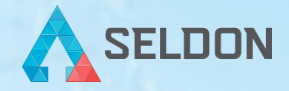

Появится подробная информация о подобранных товарах из контрактов.

| 28 30 23 110       29 32 20 390       28 30 21 110       32 40 39 191       28 30 93 000       Eue 215       Выбрано 3 товара из контр         Lienosas rpyma, P                                                                                                    |                                                 | Трактор<br>Средняя цена 7 251,98 Р / шт<br>Среднее квадратичное отклонение 364.45 Р<br>Коэффициент вариации 5.03% | <b>7 251,98 </b>                            |
|----------------------------------------------------------------------------------------------------|-------------------------------------------------|----------------------------------------------------------------------------------------------------|---------------------------------------------|
| Ценовая группа, Р       0       0       0       0       0       0       0       0       0       0       0       0       0       0       0       0       0       0       0       0       0       0       0       0       0       0       0       0       0       0       0       0       0       0       0       0       0       0       0       0       0       0       0       0       0       0       0       0       0       0       0       0       0       0       0       0       0       0       0       0       0       0       0       0       0       0       0       0       0       0       0       0       0       0       0       0       0       0       0       0       0       0       0       0       0       0       0       0       0       0       0       0       0       0       0       0       0       0       0       0       0       0       0       0       0       0       0       0       0       0       0       0       0       0       0       0       0 |                                                 | 28.30.23.110         29.32.30.390         28.30.21.110         32.40.39.191         28.30.93.000         Еще 215  | Выбрано 3 товара из контрактов              |
| 200                                                                                                    | Ценовая группа, ₽<br>3 — 17,7 млн               | OT 3                                                                                                    | <b>17.700 000</b><br>До 17.700 000          |
| 559 Р       13.38 Р       32.02 Р       76.64 Р       183.39 Р       438.83 Р       1.1 тыс Р       2.5 тыс Р       6 тыс Р       14.4 тыс Р       34.4 тыс Р       82.4 тыс Р       197.1 тыс Р       471.7 тыс Р       1.1 ныс Р       2.7 ны Р       6.5 ны         Дата заключения контракта       0 г                                                                                                    | 300<br>200<br>100<br>0                          | Средняя цена 7 251,98 Р                                                                                           |                                             |
| авторезина на трактор ОКПД2: 22.11.14.110 7 548,75 Р/ш<br>ООО "Сибтрансэкспедиция" Контракт № 3650110501218000015 29.01.2018 🔒 Сахалинская область Скорректирова<br>Шина камерная к трактору МТЗ-82.1 ОКПД2: 22.11.14.110 6 845,2 Р/ш<br>ООО "ПОШК-Красноярск" Контракт № 2623405677918000015 27.03.2018 🎓 Рязанская область Скорректирова                                                                                                    | Дата заключения кол<br>от –<br>Выбранные товари | нтракта<br>До Регион У                                                                                            |                                             |
| Шина камерная к трактору МТЗ-82.1 ОКПД2: 22.11.14.110 6 845,2 ₽ / и<br>ООО "ПОШК-Красноярск" Контракт № 2623405677918000015 27.03.2018 🕼 Рязанская область Скорректирова<br>Автоничны передкие для трактора МТЗ-82.1 ОКПД2: 22.11.14.110 7.362 Р / и                                                                                                    | авторезина на тракт<br>000 "Сибтрансэкспедици   | ор ОКПД2: 22.11.14.110<br>кя* Контракт № 3650110501218000015 29.01.2018 🏢 Сахалинская область                     | <b>7 548,75</b> Р / шт ×<br>Скорректировать |
| Astoliukuki sebesuke sas toaktopa MT3-82.1 OKD32-22.41.44.410 7.362.0.4                                                                                                    | Шина камерная к тра<br>000 "ПОШК-Красноярск     | актору МТЗ-82.1 ОКПД2: 22.11.14.110<br>Контракт № 2623405677918000015 27.03.2018 🎪 Рязанская область              | <b>6 845,2</b> ₽ / шт ×<br>Скорректировать  |
| ООО "АгроПромСнаб"         Контракт № 3701800637318000006         27.03.2018         Томская область         Скорректирова                                                                                                    | Автошины передние<br>ООО "АгроПромСнаб"         | для трактора МТЗ-82.1 ОКПД2: 22.11.14.110<br>Контракт № 3701800637318000006 27.03.2018 👹 Томская область          | <b>7 362</b> Р/шт ×<br>Скорректировать      |

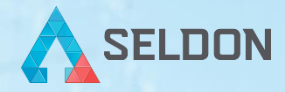

**3 350 000** ₽ / шт Скорректировать

Если какой-то товар контракта вас не устраивает, вы можете исключить его из выдачи, нажав на крестик в сниппете соответствующей позиции.

| Трактор трелёвочный с толкателем |              | ОКПД2: 28.92.50.000 |            |    |                   |
|----------------------------------|--------------|---------------------|------------|----|-------------------|
| ООО Завод "АЛТАЙЛЕСМАШ"          | Контракт № 1 | 1383800513017000044 | 04.08.2017 | ** | Иркутская область |

Чтобы указать дополнительные условия поиска по региону, в поле «*Регион*» укажите нужный (например, Москва). Тогда автоматически произойдет пересчет цены, и список используемых контрактов для обоснования обновится.

| Средняя цена 831 877,21 Р / шт<br>Средняя кезадратичное отклонение 33302.06 Р<br>Козфрициент вариации 4%                                                                          | 831 877,21 ₽<br>- 1 +                         |
|----------------------------------------------------------------------------------------------------|-----------------------------------------------|
| 28.30.23.110 29.32.30.390 28.30.21.110 32.40.39.191 28.30.93.000 Euge 215                                                                                                    | Выбрано 3 товара из контрактов 🔺              |
| Ценовая группа, Р<br>3 – 17,7 млн От 3 От                                                                                                    | 0 17 700 000<br>0 До 17 700 000               |
| 10<br>5<br>0<br>Cptares ueno 851 877,21 P                                                                                                    |                                               |
| 69,78 Р 143,02 Р 293,12 Р 600,74 Р 1,2 пис Р 2,5 пис Р 10,6 пис Р 21,7 пис Р 44,5 пис Р 91,2 пис Р 187 пис Р 383,2 пис Р 831,9<br>Дата заключения контракта<br>ОтДоРегион (1)     | тыс Р 1,6 мон Р 3,3 мон Р 6,8 мон Р           |
| Выбранные товары <u>Всего найдено 80 товаров в контрактах</u><br>Трактор Беларус – 320.4 ОКПД2: 28.30.21.120<br>ООО "ТПК МТЗ-ТАТАРСТАН" Контракт № 1770405509417000127 15.05.2017 | <b>798 932</b> Р / шт ×<br>Скорректировать    |
| Трактор с коммунальным оборудованием ОКПД2: 28.30.21.110<br>ООО 'Великан-Рустрактор' Контракт № 1770236131416000379 22.06.2016                                                    | 865 525 Р/шт ×<br>Скорректировать             |
| Трактор сельскохозяйственный универсально-пропашной «Беларус 320.Ч.4» оклд2: 28.30.21.120<br>000 °МТЗ-сервис" Контракт № 1770405509417000011 16.01.2017 🛃 Москва                  | <b>831 174,63</b> Р / шт ×<br>Скорректировать |
| Добавить                                                                                                    |                                               |

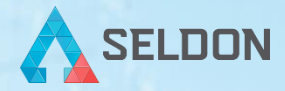

Чтобы ознакомиться с полным списком подобранных товаров контрактов, нажмите на «Всего найдено \_\_\_\_\_ товаров в контрактах».

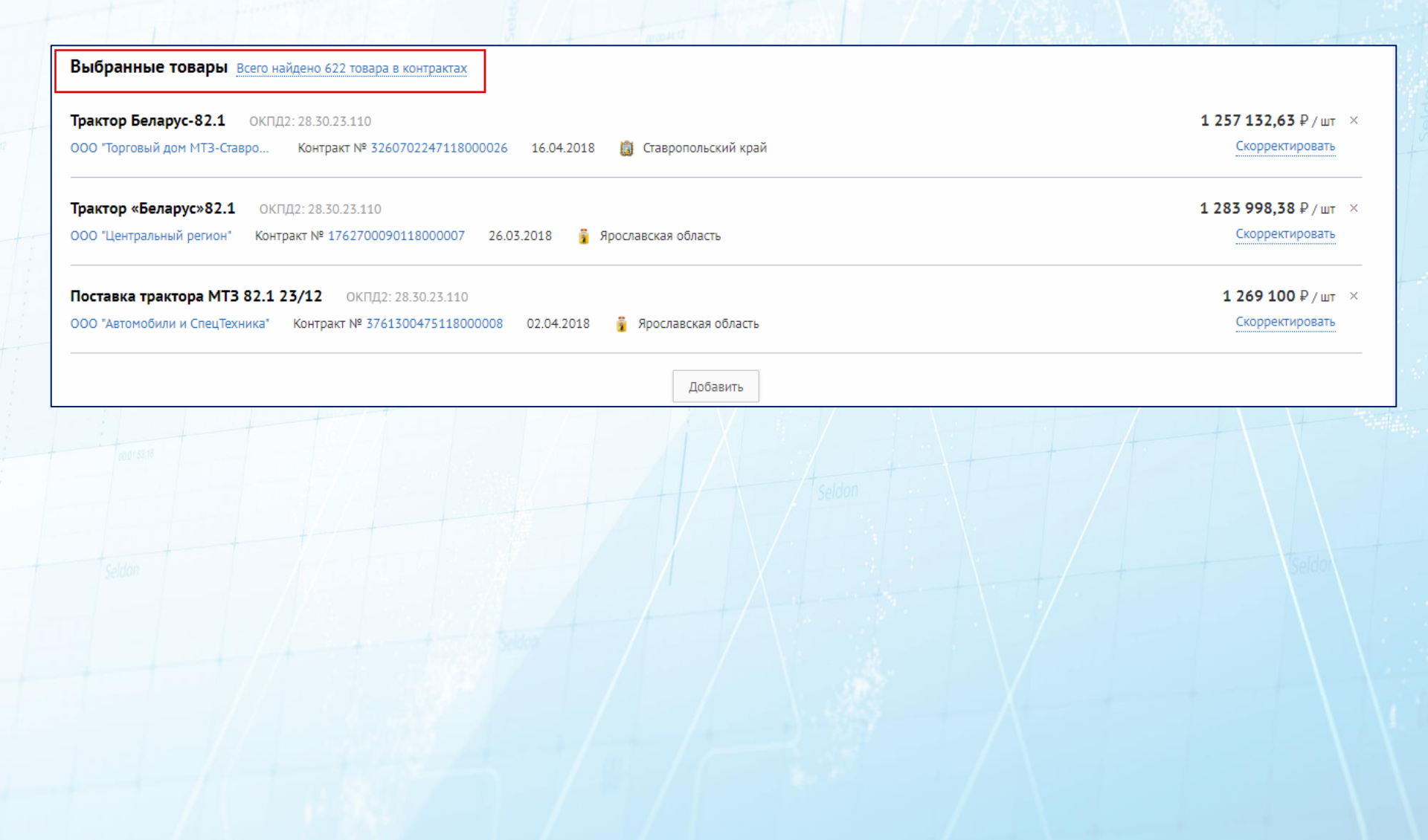

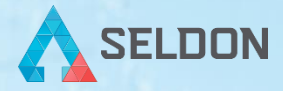

В появившемся окне можно указать/посмотреть детальную информацию обо всех товарах контрактов, которые подошли под введенные параметры отбора. При необходимости измените выбор, поставив или сняв галочку в соответствующих чекбоксах.

| Все товары Только выбранные 🗈                                                                                                    |                            | > |
|----------------------------------------------------------------------------------------------------|----------------------------|---|
| Цена 🏊 Регион Товары Дата заключения Поставщики                                                                                                    |                            |   |
| Трактор Беларус – 320.4         ОКПД2: 28.30.21.120           ООО "ТПК МТЗ-ТАТАРСТАН"         Контракт № 1770405509417000127         15.05.2017         Москва                                          | <b>798 932</b> ₽ / шт      |   |
| Трактор сельскохозяйственный универсально-пропашной «Беларус 320.4.4»           ОКПД2: 28.30.21.120           ООО "МТЗ-сервис"         Контракт № 1770405509417000011         16.01.2017         Москва | 831 174,63 P / шт          |   |
| Трактор Беларус – 320.4         ОКПД2: 28.30.21.120           ООО "ТПК МТЗ-ТАТАРСТАН"         Контракт № 1770405509417000127         15.05.2017         Москва                                          | 918 289,5 ₽ / шт           |   |
| Трактор Беларус 82.1         ОКПД2: 28.30.23.110           ООО "ТПК МТЗ-ТАТАРСТАН"         Контракт № 1770405509416000013         20.01.2016         Москва                                             | 1 082 700 ₽ / шт           |   |
| Трактор         ОКПД2: 28.30.23.110           ООО "ТПК МТЗ-ТАТАРСТАН"         Контракт № 1770305686716000164         29.11.2016         Москва                                                          | <b>1 216 666,63</b> ₽ / шт |   |
| Поставка тракторов         ОКПД2: 28.30.23.110           ООО "Структура-Техно"         Контракт № 1771810788117000039         27.12.2017         Москва                                                 | <b>1 250 183,75</b> ₽ / шт |   |
| Трактор Беларус -82.1         ОКПД2: 28.30.23.120           ООО *ТПК МТЗ-ТАТАРСТАН*         Контракт № 1770405509417000127         15.05.2017         Москва                                            | 1 267 784,25 ₽ / шт        |   |
| Показать еще 12/24<br>Применить изменения                                                                                                    |                            |   |

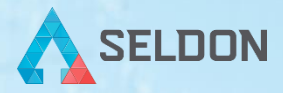

Если вы выбрали такую комбинацию товаров контрактов, которая не может быть использована в обосновании, сервис предупредит вас об этом и не даст использовать некорректное обоснование.

Например, если выбрано несколько позиций товаров контрактов одного и того же поставщика или если превышен коэффициент вариации.

| Все товары Только выбранные 🛛                                                                        | ×                                                                                                    |                                           |
|----------------------------------------------------------------------------------------------------|----------------------------------------------------------------------------------------------------|-------------------------------------------|
| Ручка шариковая ОКПД2: 32.99.13.122<br>ООО "Аванте" Контракт № <u>3525604725417000007</u> 05.12.2017 | 1,17 ₽/шт ×                                                                                                    |                                           |
| Ручка шариковая ОКПД2: 32.99.12.110<br>ООО "Аванте" Контракт № <u>2526105292618000020</u> 22.05.2018 | 1,18 ₽/шт ×                                                                                                    |                                           |
| Применить изменения Недопустим выбор нескольких товар                                                | В ОТ ОДНОГО И ТОГО ЖЕ ПОСТАВЩИКА                                                                                                    | 29.8 ×                                    |
| 00.011.527 /8                                                                                        | Средняя цена 2,9 P / шт.           Средняя цена 2,9 P / шт.           Среднея кваратичное отклонение 3,29 P           Козффициент вариации 113.45%           32.99.12.110         22.29.25.000         32.99.12.120         46.49.23.000         Еще 79 | - 1 +<br>Выбрано 3 товара из контрактов • |
| Seldon                                                                                               | Выбранные товары Всего найдено 13230 товаров в контрактах                                                                                                    |                                           |
|                                                                                                    | Ручка шариковая ОКЛД2: 32.99.12.110<br>ООО 'ТФБИ' Контракт № 2720211961118000058 04.06.2018 🐼 Тюменская область                                                                                                    | 6,69 Р / шт ×<br>Скорректировать          |
|                                                                                                    | Ручка шариковая ОКПД2: 32.99.12.110<br>ИП Кривко Олег Николаевич Контракт № 3744504027218000016 04.06.2018 😭 Челябинская область                                                                                                    | <b>1</b> Р / шт ×<br>Скорректировать      |
|                                                                                                    | Ручка шариковая ОКПД2: 32.99.12.110<br>О-ОФИС ТРИУНФ <sup>*</sup> Контракт № 3542211061017000130 30.11.2017 🙀 Новосибирская область                                                                                                    | 1 Р / шт ×<br>Скорректировать             |
|                                                                                                    | Добазить                                                                                                    |                                           |

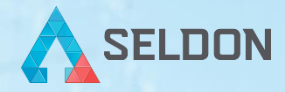

Если нужно скорректировать цену конкретного товара контракта, нажмите в соответствующей позиции сниппета на функцию «*Скорректировать*».

| рактор в комплекте со снегоуборочным оборудованием ОКПД2: 28.30.23.110                | <b>1 505 000</b> ₽ / шт   |
|---------------------------------------------------------------------------------------|---------------------------|
| ОО "ТПК МТЗ-ТАТАРСТАН" Контракт № 1773253799918000092 29.01.2018 🚺 Москва             | Скорректировать           |
| оставка трактора ОКПД2: 28.30.23.110                                                  | <b>1 485 000</b> ₽ / шт   |
| ОО "Великан-Рустрактор" Контракт № 1771012805417000082 25.04.2017 🛃 Москва            | Скорректировать           |
| рактор сельскохозяйственный универсально-пропашной «Беларус 82.1» ОКПД2: 28.30.23.120 | <b>1 494 861,5</b> ₽ / шт |
| ОО "МТЗ-сервис" Контракт № 1770405509417000011 16.01.2017 🚺 Москва                    | Скорректировать           |

После клика появится окно, где вы можете указать нужные данные в зависимости от ситуации: «Повышающий коэффициент», «Коэффициент-дефлятор», «Иной».

| Повышающий коэффициент<br>от 1% до 13                           | Цена контракта <b>1 485 000</b> ₽                        |
|-----------------------------------------------------------------|----------------------------------------------------------|
| Коэффициент-дефлятор<br>Пересчитывает цены к текущему<br>уровню | Конечная цена <b>1,5 млн</b> ₽<br>с учетом коэффициентов |
| Иной<br>Учитывает другие условия закупки                        | Скорректировать Справка                                  |
|                                                                 |                                                          |

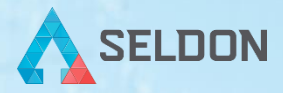

Если перед вами стоит задача обосновать цены на список товаров и получить в одном файле выгрузку цен по всем позициям, то укажите наименование каждого товара по очереди в поисковой строке, используя enter или «*Добавить*».

Если какой-то товар является лишним, вы можете удалить его из списка, нажав на крестик в соответствующем сниппете. Также можно удалить весь список выбранных товаров, кликнув «*Удалить все*».

|                                    |                                                                                                    |                                  | <u>RU</u> = # ( <u>)</u>             |
|------------------------------------|----------------------------------------------------------------------------------------------------|----------------------------------|--------------------------------------|
| <br>Вы добавили 3 товара для обосн | рвания Удалить все Сохранить список                                                                                  | Добавить                         |                                      |
|                                    | Трактор<br>Средняя цена 7 251,98 ₽ / шт<br>Среднея кадратичное отклонение 364.45 ₽<br>Коэффициент вариации 5.03%     | 7 251,98 ₽ ×<br>- 1 +            | Итоговая НМЦК<br><b>464 913,64</b> ₽ |
| - <b>6</b> 4                       | 28.30.23.110 29.32.30.390 28.30.21.110 32.40.39.191 28.30.93.000 Eue 215                                             | Выбрано 3 товара из контрактов 🔻 | Выгрузить                            |
|                                    | Плуг<br>Средняя цена 61 886,47 Р / шт<br>Среднее квадратичное отклонение 2172.53 Р<br>Козффициент вариации 3.51%     | 61 886,47 ₽ ×<br>- 1 +           |                                      |
|                                    | 28.30.31.110 28.30.31.122 28.30.31.129 29.32.30.390 28.30.31.123 Eщe 15                                              | Выбрано 3 товара из контрактов 💌 |                                      |
|                                    | Борона<br>Средняя цена 395 775,19 Р / шт<br>Среднее квадратичное отклонение 17186.34 Р<br>Козффициент вариации 4.34% | <b>395 775,19 ₽</b> ×<br>- 1 +   |                                      |
|                                    | 28.30.32.112 28.30.32.119 28.30.86.110 29.10.59.130 28.30.32.113 Eщe 5                                               | Выбрано 3 товара из контрактов 🔻 |                                      |

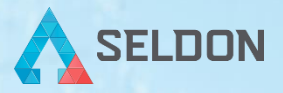

Все указанные товары будут отображаться списком. Чтобы сохранить его, нажмите «Сохранить список».

Это особенно удобно, когда нужно указывать несколько товарных позиций для обоснования по одному лоту, и такие закупки проводятся регулярно.

|        | ования Удалить все Сохранить список                                                                                            | Добавить                          |                                      | В появившемся окне укажите<br>название списка и нажмите<br>« <i>Сохранить</i> ». |
|--------|----------------------------------------------------------------------------------------------------|-----------------------------------|--------------------------------------|----------------------------------------------------------------------------------|
|        | <b>Трактор</b><br>Средняя цена 7 251,98 Р / <u>шт</u><br>Среднее квадратичное отислении 364.45 Р<br>Козффициент вариации 5.03% | 7 251,98 ₽ ×<br>- 1 +             | Итоговая НМЦК<br><b>464 913,64</b> ₽ | Сохранить список                                                                 |
|        | 283023110 293230390 283021110 324039191 283093000 Eue 215                                                                      | Выбрано 3 товара из контрактов. 🕶 | Выгрузить                            | название списка                                                                  |
|        | Плууг<br>Средняя цена 61 886,47 Р / шт<br>Средняе квадратичное отклонение 2172.53 Р<br>Козффициент вариация 3.51%              | 61 886,47 ₽ ×<br>- 1 +            | Excel Doc                            | Сохранить                                                                        |
|        | 283031110 283031122 283031129 293230390 283031123 Eme 15                                                                       | Выбрано 3 товара из контрактов 💌  |                                      |                                                                                  |
| AT THE | Борона<br>Специя ини 335.775.19.9.7 игг                                                                                        | 395 775,19 ₽ ×                    |                                      |                                                                                  |

Чтобы вернуться к сохраненному списку вновь, раскройте меню слева, выберите вкладку «*Mou списки*» и выберите нужный.

| Мои списк | И                       |                 |           |                  |
|-----------|-------------------------|-----------------|-----------|------------------|
| -         | Фрукты и овощи          | 20 июля 2018 г. | 5 товаров | ×<br>339,69 ₽    |
|           | Трактор и комплектующие | 23 июля 2018 г. | 3 товара  | ×<br>464,9 тыс ₽ |

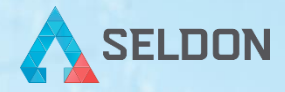

Если обоснование сформировано, и вы готовы выгрузить полученные НМЦК, выберите подходящий формат и сохраните документ на свой компьютер.

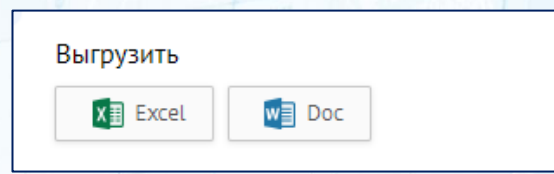

#### Пример готового обоснования в формате Word.

#### Обоснование начальной (максимальной) цены контракта

<u> Укажите предмет контракта</u>

Основные характеристики объекта закупки Перечислите характеристики объекта

#### Используемый метод определения НМЦК с обоснованием: Метод сопоставимых рыночных цен (анализ рынка).

Является приоритетным для определения и обоснования начальной (максимальной) цены контракта.

В соответствии с ч.6 статьи 22 Федерального закона от 05.04.2013 N 44-ФЗ \*О контрактной системе в сфере закупок товаров, работ, услуг для обеспечения государственных и муниципальных нужд

#### Расчет НМЦК 464 913.64руб.

#### Обоснование НМЦК подготовлено 23.07.18 Работник контрактной службы (контрактный управляющий):

расшифровка

заполните оолжность

подпись

|                                           | Расчет начальной (максимальной) цены контракта методом сопоставимых рыночных цен (анализа <u>рынка)</u> |                          |                                                                   |                                                                   |                                                                   |                                                                     |                                        |                                        |                |
|-------------------------------------------|----------------------------------------------------------------------------------------------------|--------------------------|-------------------------------------------------------------------|-------------------------------------------------------------------|-------------------------------------------------------------------|---------------------------------------------------------------------|----------------------------------------|----------------------------------------|----------------|
| Наименовани<br>е товаров,<br>работ, услуг | Количеств<br>о (объем)<br>продукции                                                                     | Единицы<br>измерени<br>я | Цена единицы<br>продукции, указанная<br>в источнике №1,<br>(руб.) | Цена единицы<br>продукции, указанная<br>в источнике №2,<br>(руб.) | Цена единицы<br>продукции, указанная<br>в источнике №3,<br>(руб.) | Средняя<br>арифметическа<br>я величина<br>цены единицы<br>продукции | Среднее<br>квадратично<br>е отклонение | Коэффициен<br>т<br><u>вариации(</u> %) | НМЦК<br>(руб.) |
| Трактор                                   | 1.00                                                                                                    | шт                       | 7 548.75                                                          | 6 845.20                                                          | 7 362.00                                                          | 7 251.98                                                            | 364.45                                 | 5.03                                   | 7              |
|                                           |                                                                                                    |                          | Контракт <u>№</u><br>365011050121800001<br><u>5</u>               | Контракт <u>№</u><br>262340567791800001<br><u>5</u>               | Контракт <u>№</u><br><u>370180063731800000</u><br><u>6</u>        |                                                                     |                                        |                                        | 8              |
| Плуг                                      | 1.00                                                                                                    | шт                       | 59 659.40                                                         | 64 000.00                                                         | 62 000.00                                                         | 61 886.47                                                           | 2 172.53                               | 3.51                                   | 61<br>886.4    |
|                                           |                                                                                                    |                          | Контракт <u>№</u><br><u>369390051881800000</u><br><u>3</u>        | Контракт <u>№</u><br><u>374290007701800003</u><br><u>3</u>        | Контракт <u>№</u><br>252460058331800003<br><u>1</u>               |                                                                     |                                        |                                        | 7              |
| Борона                                    | 1.00                                                                                                    | π                        | 391 435.00                                                        | 414 715.56                                                        | 381 175.00                                                        | 395 775.19                                                          | 17 186.34                              | 4.34                                   | 395            |
|                                           |                                                                                                    |                          | Контракт <u>№</u><br>162290294731600000<br><u>7</u>               | Контракт <u>№</u><br>169020161511700002<br><u>0</u>               | Контракт <u>№</u><br>141000005551700000<br><u>9</u>               |                                                                     |                                        |                                        | 9              |
| Начальная (ма                             | аксимальна                                                                                              | я) цена кон              | тракта (руб.)                                                     |                                                                   | •                                                                 |                                                                     |                                        |                                        | 464<br>913.6   |

Создано в сервисе Seldon.Price

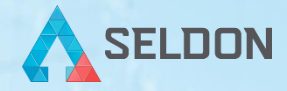

В блоке «Медикаменты» можно рассчитать НМЦК лекарственных средств в соответствии с ПП 871Н.

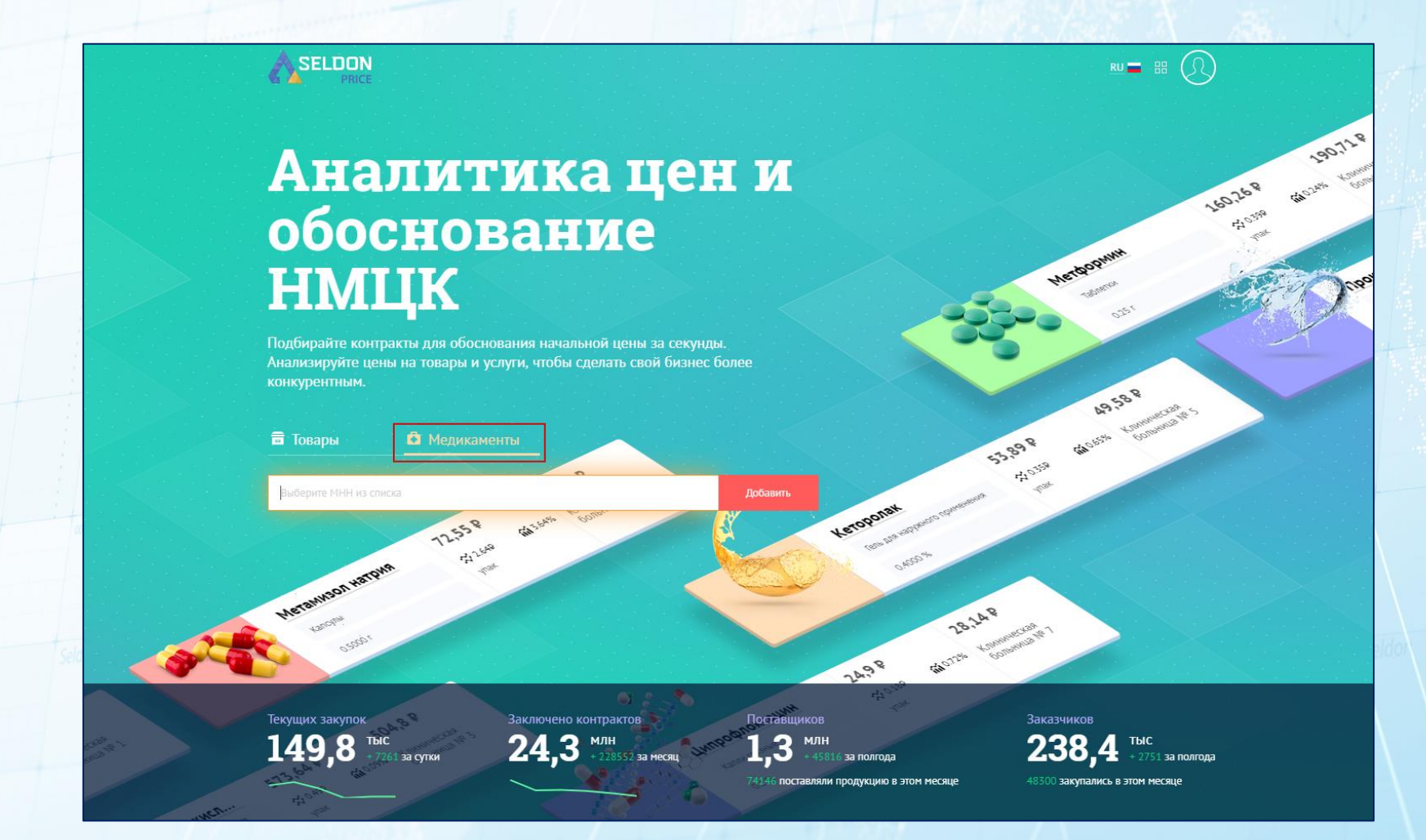

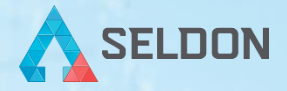

Напоминаем, что согласно ПП 871Н, расчет НМЦК должен производиться тремя способами. Один из них - справочник референтных цен - еще не вступил в силу.

На текущий момент в Seldon. Price доступны два способа расчета:

- Метод сопоставимых рыночных цен. Поиск осуществляется по указанному значению МНН (международное непатентованное наименование) с учетом дозировки и лекарственной формы в наименованиях товаров контрактов и структурированных полях МНН, дозировки, лекарственной формы. Сервис подбирает 3 контракта и рассчитывает НМЦК стандартным методом сопоставимых рыночных цен.
- Метод средневзвешенной цены. В данном методе учитываем все государственные (муниципальные) контракты заказчика (44-ФЗ) за 12 месяцев, соответствующие искомому международному непатентованному наименованию.

Минимальное из значений, полученное этими способами, будет использоваться для обоснования НМЦК.

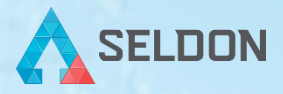

Рассмотрим поэтапно расчет НМЦК конкретного лекарственного препарата. Начните вводить в поисковой строке МНН и выберите нужное из справочника (система предложит вам варианты в виде подсказки у поисковой строки). Например, обоснуем стоимость препарата ОМЕПРАЗОЛ.

| омепра                          |          | Добавить |
|---------------------------------|----------|----------|
| ОМЕПРАЗОЛ                       | to allor |          |
| домперидон+омепразол            |          |          |
| КЛАРИТРОМИЦИН+ОМЕПРАЗОЛ+ТИНИЛАЗ | ол       | 1 all    |

Результатом поиска является сниппет. Сниппет визуально можно разделить на три части.

**Первая часть** содержит МНН, лекарственную форму и дозировку. Последние два параметра выбираются по умолчанию. Если необходимо изменить их, кликните на установленные значения и выберите из справочника нужные.

|   |                                                                        |                                                                                                    | Метод сопоставимых рыночных цен  | Расчет средневзвешенной цены     |
|---|------------------------------------------------------------------------|----------------------------------------------------------------------------------------------------|----------------------------------|----------------------------------|
| - | ОМЕПРАЗОЛ                                                              |                                                                                                    | •30 <del>P</del>                 | 0₽                               |
|   | КАПСУЛЫ                                                                | Лекарственная форма - 1 +                                                                                       | ≈ор ййо% <u>упак</u>             | ООО "СИСТЕМ ЛОДЖИСТИКС"          |
| _ | КАПСУЛЫ                                                                | Дозировка                                                                                                    | Выбрано 3 товара из контрактов 🔻 | Подходящих контрактов не найдено |
|   | КАПСУЛЫ КИШЕЧНОРАСТВОРИМ                                               | bie de la constant de la constant de la constant de la constant de la constant de la constant de la constant de |                                  |                                  |
|   | ЛИОФИЛИЗАТ ДЛЯ<br>ПРИГОТОВЛЕНИЯ РАСТВОРА ДЛЯ<br>ВНУТРИВЕННОГО ВВЕДЕНИЯ |                                                                                                    |                                  |                                  |
|   | ЛИОФИЛИЗАТ ДЛЯ<br>ПРИГОТОВЛЕНИЯ РАСТВОРА ДЛЯ<br>ИНФУЗИЙ                |                                                                                                    |                                  |                                  |
| l | ПЕЛЛЕТЫ                                                                | ¥                                                                                                    |                                  |                                  |

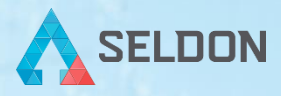

**Вторая часть** - это обоснование НМЦК по методу сопоставимых рыночных цен. О том, как происходит процесс обоснования цены согласно этому методу, подробно описано в разделе «Блок «Товары».

Изменения коснулись только функции «*Скорректировать*». Там, как и прежде, доступны возможные коэффициенты для корректировки, а также вы сможете учесть значение НДС, оптовую надбавку или указать расчет за единицу.

Для этого нажмите в соответствующем сниппете контракта «Скорректировать» и укажите актуальную информацию.

|   |                                                                                                    |   |                                                       | $\times$ |  |
|---|----------------------------------------------------------------------------------------------------|---|-------------------------------------------------------|----------|--|
|   | Повышающий коэффициент<br>От 1% до 13                                                                  | % | Цена контракта <b>31,25</b> ₽                         |          |  |
|   | Коэффициент-дефлятор<br>Пересчитывает цены к текущему<br>уровню                                        |   | Конечная цена <b>4,46</b> Р<br>с учетом коэффициентов |          |  |
| + | Иной<br>Учитывает другие условия закупки                                                               |   | Скорректировать Справка                               |          |  |
|   | НДС<br>Вычитает налог на добавленную<br>стоимость                                                      | % |                                                       |          |  |
|   | Оптовая надбавка<br>Вычитает из цены контракта оптовую<br>надбавку                                     | % |                                                       |          |  |
|   | Расчет за единицу<br>Рассчитайте цену за единицу<br>лекарственной формы в<br>потребительской упаковке. | 7 |                                                       |          |  |

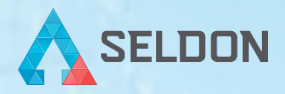

**Третья часть** - это расчет средневзвешенной цены. Данный метод учитывает все государственные (муниципальные) контракты заказчика (44-ФЗ) за 12 месяцев в соответствии с введенным поисковым запросом. По умолчанию в качестве заказчика берется авторизованный пользователь (указанный вами в личном кабинете).

|    |                                                |       | Метод сопоставимых рыночных це   | н Расчет средневзвешенной цены       |
|----|------------------------------------------------|-------|----------------------------------|--------------------------------------|
| ** | ОМЕПРАЗОЛ                                      |       | •28,1₽                           | <b>29,48</b> ₽ ×                     |
|    | КАПСУЛЫ КИШЕЧНОРАСТВОРИМЫЕ Лекарственная форма | - 1 + | ≫ 0,15P 🛍 0.53% y                | пак 🖉 Трој на р тного нич сина, ниче |
|    | 20 мг Дозировка                                |       | Выбрано 3 товара из контрактов 🔻 | Выбран 1 товар из 1 найденного 👻     |

Для расчета по другому заказчику нужно изменить организацию. Это можно сделать как в личном кабинете (если все дальнейшие расчеты вы хотите вести по другой компании), так и в самом сниппете (это быстрее, но будет учтено только для текущего обоснования, а следующее по умолчанию будет строиться на основе информации, внесенной в личном кабинете).

|                 | ОМЕПРАЗОЛ             |                           |                 | •28,1₽<br>≈0,15P йй0.53% <u>улак</u> |           | 9,48 ₽ ×                                            | Итоговая НМЦК                       |  |  |
|-----------------|-----------------------|---------------------------|-----------------|--------------------------------------|-----------|-----------------------------------------------------|-------------------------------------|--|--|
| 100 C           | КАПСУЛЫ КИШЕЧНОРАСТВО | РИМЫЕ Лекарственная форма | - 1 +           |                                      |           | гбуз                                                | <b>28,1</b> ₽                       |  |  |
|                 | 20 MF                 | Дозировка                 |                 | Выбрано 3 товара из контрактов 👻     | Вь        | ГБУЗ нии-ккб № 1<br>ОГРН 1022301815524 ИНН 23110400 | 88 Выгрузить                        |  |  |
| Все контракты   |                       |                           |                 |                                      |           | ГБУЗ со сокб № 1<br>ОГРН 1026602329710 ИНН 66580815 | 85 Excel Doc                        |  |  |
|                 |                       |                           |                 |                                      |           | ГБУЗ дккб<br>ОГРН 1022301425629 ИНН 23090391        | 34 Не забудьте учесть НДС и оптовую |  |  |
| Цена 😑 Регион   | Товары Дата закли     | очения Поставщики         | Статус Структур | ированные 1                          |           | ГБУЗ нсо гнокб<br>ОГРН 1025401316820 ИНН 54031061   | надбавку.                           |  |  |
| Омепразол окпда | : 21.20.10.112        |                           |                 | Испол                                | пнение за | вершено <b>29,48</b> ₽ / упак                       | V                                   |  |  |

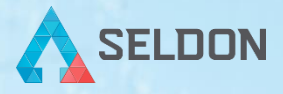

Если вы раскроете сниппет по данному методу, то сможете заметить поле «*Структурированные*» (товары контрактов, данные на источнике по которым заполняются из справочников).

По умолчанию учитываются именно структурированные товары контрактов. Остальные позиции, заполненные вручную, относятся к общим. Раскрыв данный метод расчета, вы всегда можете скорректировать выбранные контракты, проставив или убрав галочку в соответствующем чек-боксе.

| ОМЕПРАЗОЛ                   |                               |                     | •28,1₽                          | 103,48₽ ×                        | Итоговая НМЦК                             |
|-----------------------------|-------------------------------|---------------------|---------------------------------|----------------------------------|-------------------------------------------|
| КАПСУЛЫ КИШЕЧНОР            | КАЛСУЛЫ КИШЕЧНОРАСТВОРИМЫЕ Ле | карственная форма   | + ≈ 0,15₽ 📾 0.53% ynax          | Coppertuposate                   | <b>28,1</b> ₽                             |
|                             | 20 m²                         | Дляровая            | Выбрано 3Февара и Аконтрактов • | Выбран 1 товар из 1 найденного 🔺 | Выгрузить                                 |
| се контракты<br>на ъ Регион | и<br>Товары Дата заключения   | Поставщики Статус С | труктурированные 🛐              |                                  | Не забудьте учесть НДС и оптову надбавку. |
| 0.440000000                 | 102 21 20 10 112              |                     | Истолнен                        | ние завершено 103.48 Р / упак    |                                           |

Данный метод обоснования также предполагает возможность корректировки НМЦК с учетом НДС и оптовой надбавки. Для этого нажмите «*Скорректировать*» в главном сниппете у значения цены и укажите нужные значения.

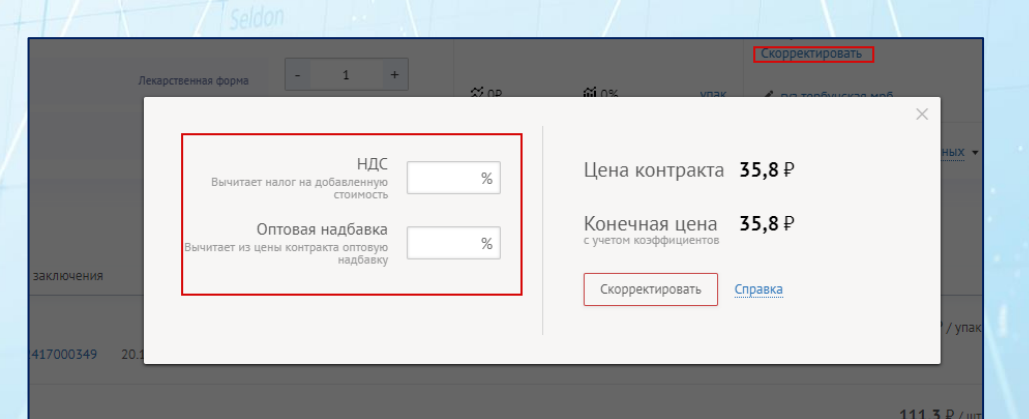

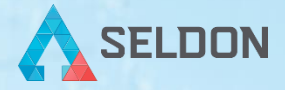

После обоснования цены двумя методами сервис выбирает наименьшую цену и считает ее итоговой.

Если корректировки параметров больше не требуются, и обоснование готово. Сохраните его на свой компьютер в удобном для вас формате:

| Зыгрузить |     |
|-----------|-----|
| X Excel   | Doc |

| Обоснование начальной (максимальной) цены контракта |                                                                                  |                                                      |                 |                                    |                      |                                                                     |                                    |                            |                           |                        |        |                                                    |               |
|-----------------------------------------------------|----------------------------------------------------------------------------------|------------------------------------------------------|-----------------|------------------------------------|----------------------|---------------------------------------------------------------------|------------------------------------|----------------------------|---------------------------|------------------------|--------|----------------------------------------------------|---------------|
|                                                     |                                                                                  |                                                      |                 | B COOT                             | ветствии с пр        | иказом МЗ РФ № 871н                                                 | от 26.10.2017                      |                            |                           |                        |        |                                                    |               |
| №<br>п/п                                            | МНН                                                                              | Лек. форма                                           | Дозировка       | Количество<br>(объем)<br>продукции | Единица<br>измерения | Цена, рассчитанная<br>методом<br>сопоставимых<br>рыночных цен, руб. | Средневзвеше<br>нная цена,<br>руб. | Референтная<br>цена, руб.* | Минимальная<br>цена, руб. | Оптовая<br>надбавка, % | НДС, % | Цена за ед.,с<br>учетом<br>надбавки и<br>НДС, руб. | НМЦК (руб.)** |
| 1                                                   | ОМЕПРАЗОЛ                                                                        | КАПСУЛЫ<br>КИШЕЧНОРАСТВОРИ<br>МЫЕ                    | 20 мг           | 1,00                               | упак                 | 28,10                                                               | 30,41                              |                            | 28,10                     |                        |        | 28,10                                              | 28,10         |
|                                                     |                                                                                  |                                                      |                 | Начальна                           | ая (максимал         | ьная) цена контракта, (                                             | руб.)                              |                            |                           |                        |        |                                                    | 28,10         |
|                                                     | *Не применяются до 1 июля 2018 и<br>**НМЦК рассчитаны без учета ог               | ода в отношении использова<br>гговой надбавки и НДС. | ния референтной | цены при расче                     | те НМЦК.             |                                                                     |                                    |                            |                           |                        |        |                                                    |               |
|                                                     | Costation Price                                                                  |                                                      |                 |                                    |                      |                                                                     |                                    |                            |                           |                        |        |                                                    |               |
|                                                     | создано в сервисе зеноп. гисе                                                    |                                                      |                 |                                    |                      |                                                                     |                                    |                            |                           |                        |        |                                                    |               |
|                                                     |                                                                                  |                                                      |                 |                                    |                      |                                                                     |                                    |                            |                           |                        |        |                                                    |               |
|                                                     |                                                                                  |                                                      |                 |                                    |                      |                                                                     |                                    |                            |                           |                        |        |                                                    |               |
|                                                     |                                                                                  |                                                      |                 |                                    |                      |                                                                     |                                    |                            |                           |                        |        |                                                    |               |
|                                                     |                                                                                  |                                                      |                 |                                    |                      |                                                                     |                                    |                            |                           |                        |        |                                                    |               |
|                                                     |                                                                                  |                                                      |                 |                                    |                      |                                                                     |                                    |                            |                           |                        |        |                                                    |               |
|                                                     |                                                                                  |                                                      |                 |                                    |                      |                                                                     |                                    |                            |                           |                        |        |                                                    |               |
|                                                     |                                                                                  |                                                      |                 |                                    |                      |                                                                     |                                    |                            |                           |                        |        |                                                    |               |
|                                                     |                                                                                  |                                                      |                 |                                    |                      |                                                                     |                                    |                            |                           |                        |        |                                                    |               |
|                                                     |                                                                                  |                                                      |                 |                                    |                      |                                                                     |                                    |                            |                           |                        |        |                                                    |               |
|                                                     |                                                                                  |                                                      |                 |                                    |                      |                                                                     |                                    |                            |                           |                        |        |                                                    |               |
|                                                     |                                                                                  |                                                      |                 |                                    |                      |                                                                     |                                    |                            |                           |                        |        |                                                    |               |
|                                                     |                                                                                  |                                                      |                 |                                    |                      |                                                                     |                                    |                            |                           |                        |        |                                                    |               |
|                                                     |                                                                                  |                                                      |                 |                                    |                      |                                                                     |                                    |                            |                           |                        |        |                                                    |               |
|                                                     |                                                                                  |                                                      |                 |                                    |                      |                                                                     |                                    |                            |                           |                        |        |                                                    |               |
|                                                     |                                                                                  |                                                      |                 |                                    |                      |                                                                     |                                    |                            |                           |                        |        |                                                    |               |
|                                                     |                                                                                  |                                                      |                 |                                    |                      |                                                                     |                                    |                            |                           |                        |        |                                                    |               |
| ( )                                                 | Метод сопоставимых рыночных цен Расчет средневзвешенной цены ИТОГОВАЯ НМЦК 🕣 : 📢 |                                                      |                 |                                    |                      |                                                                     |                                    |                            |                           |                        |        |                                                    |               |

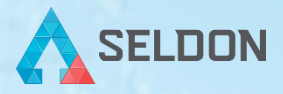

Если необходимо обосновать более одной товарной позиции в одном документе, просто вернитесь к поисковой строке и проделайте те же действия со следующей позицией.

В выгруженном документе будут предоставлены все расчеты НМЦК указанных позиций, а также будет доступна возможность учесть значения НДС и оптовой надбавки.

Логика работы со всеми параметрами сервиса в блоке «*Медикаменты*» (добавление, корректировка, удаление позиций) такая же, как и в «Блоке «Товары». Если у вас возникли вопросы, вернитесь к описанию блока «Товары».

Если у вас остались вопросы, обратитесь к сопровождающему менеджеру или в службу техподдержки.

Режим работы: с 7:00 до 19:00 (по московскому времени)

Бесплатная горячая линия: 8-800-2000-100

help@seldon.ru